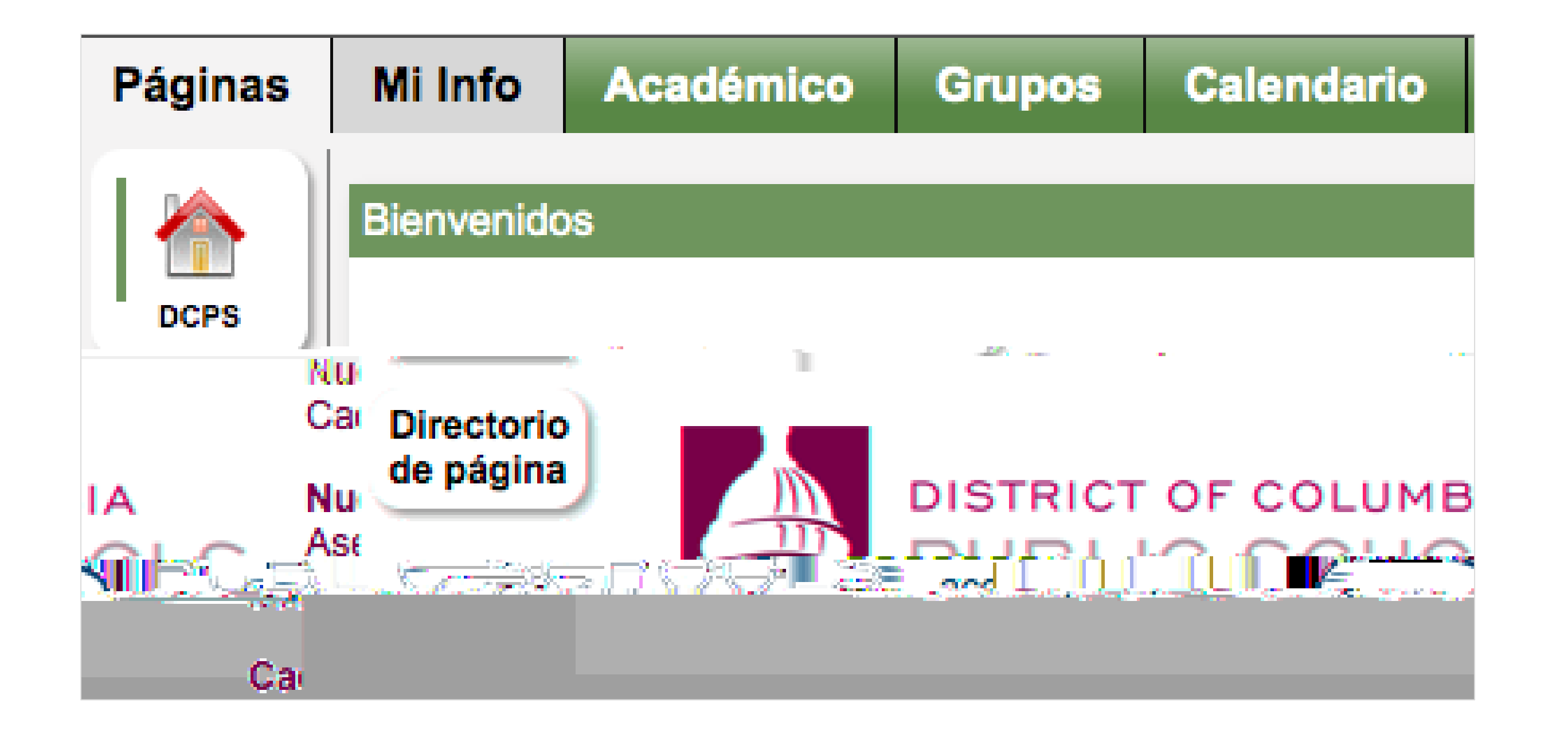

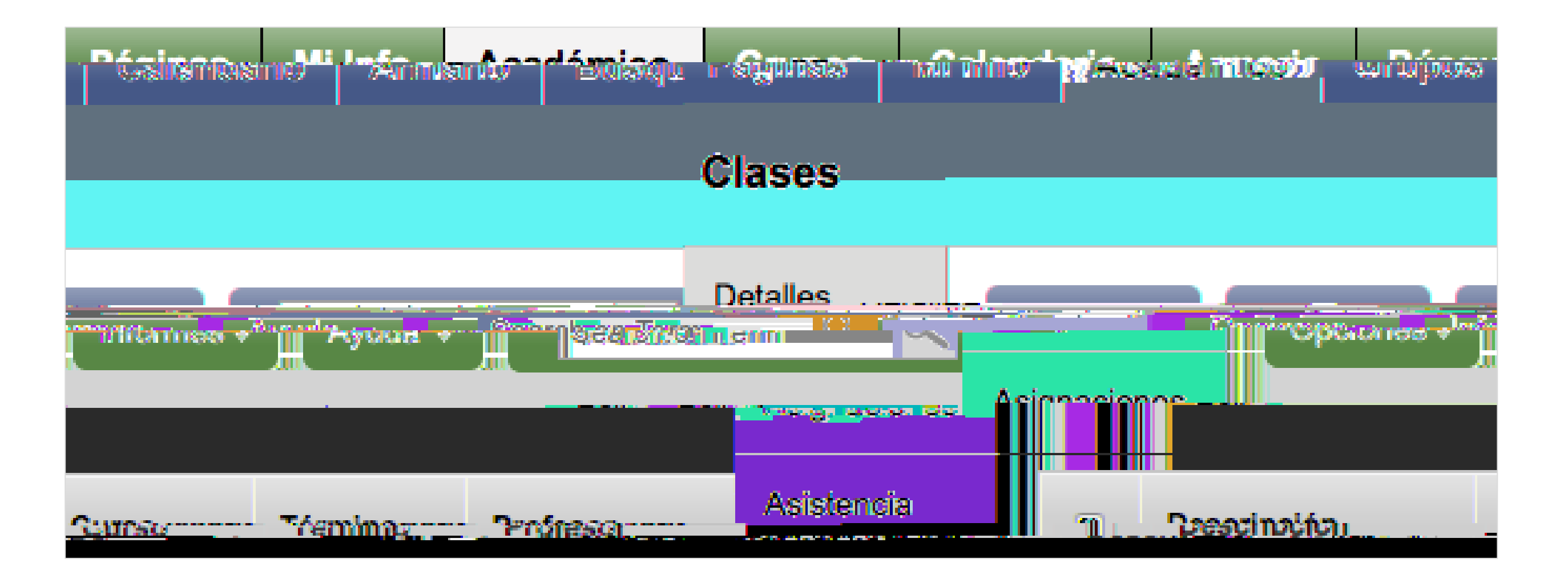

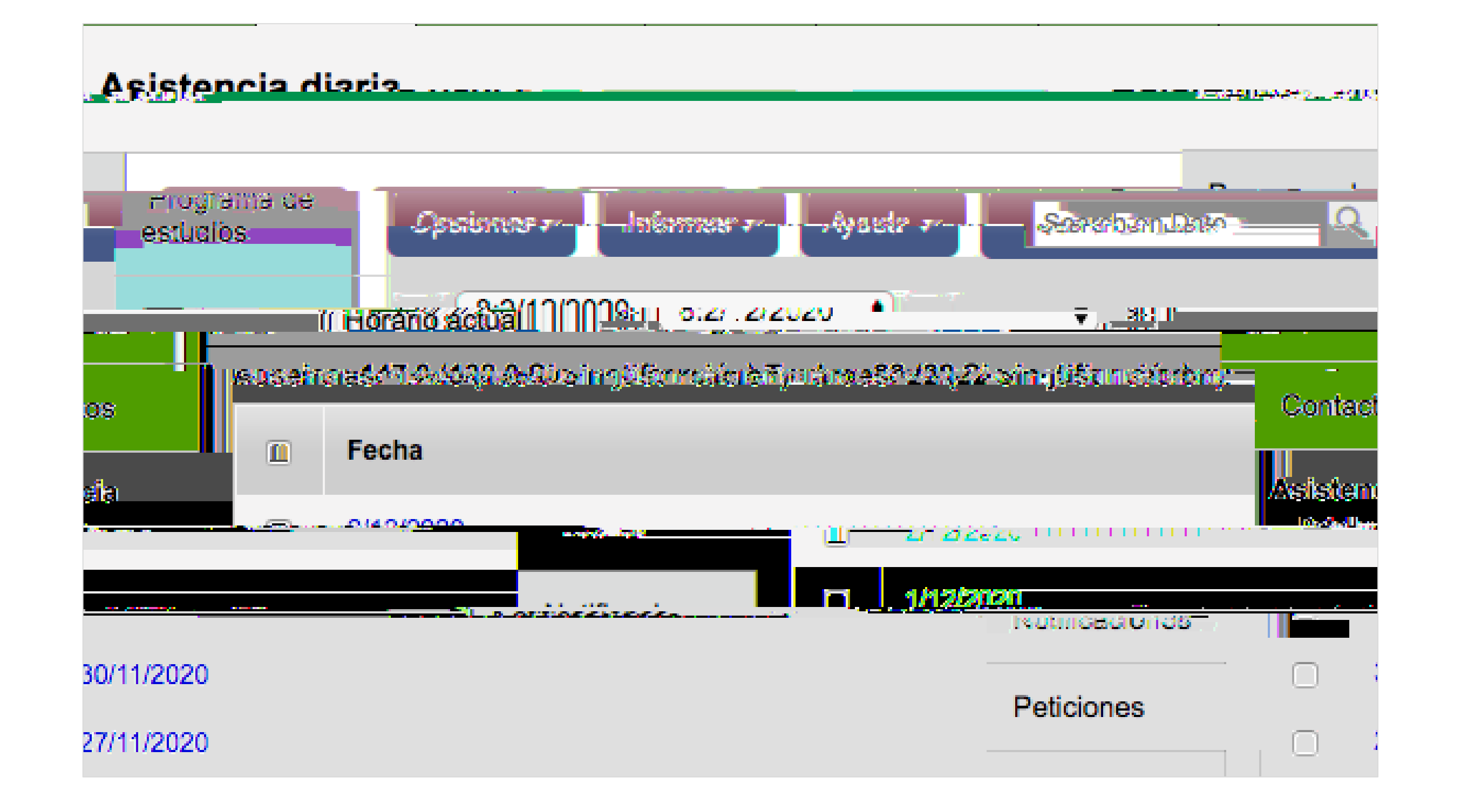

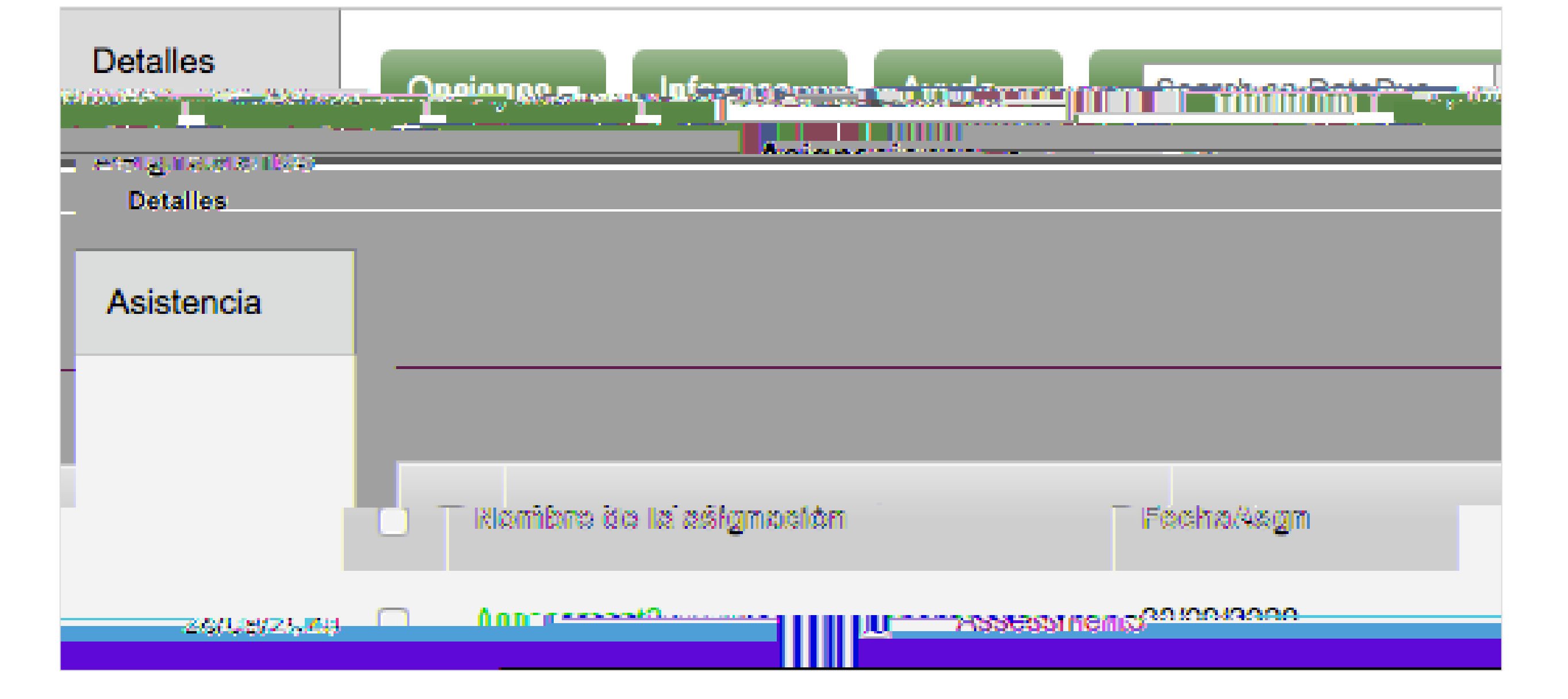

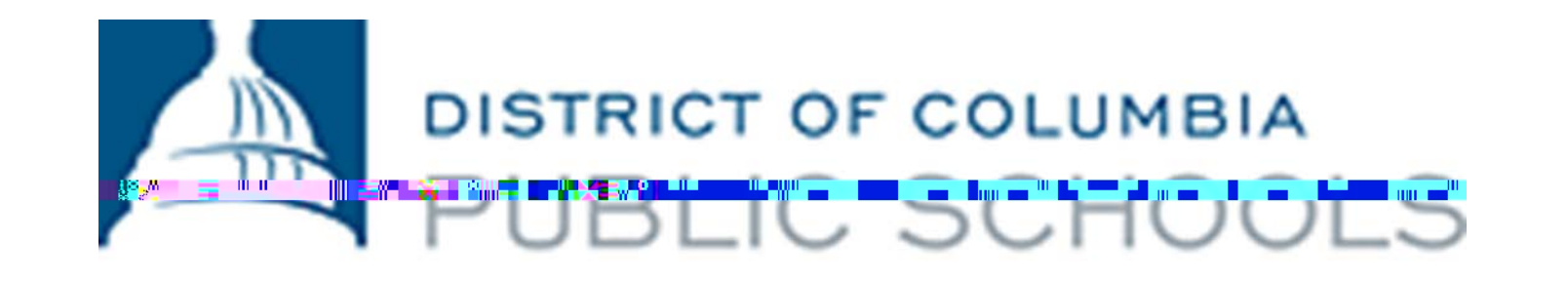

4. ¿Puedo recibir una alerta si saco una nota por debajo de C en esa gran prueba? Activar las notificaciones de correos electrónicos garantizará que sepas sobre una nota baja tan pronto como el maestro la publique. Las notificaciones se pueden modificar y configurar para cualquier porcentaje de notas que te interese saber.

## Configuración de las notificaciones de correos electrónicos

- 1. Haz clic en la pestaña superior denominada Mis Datos (
- 2. Haz clic en la pestaña lateral denominada Notificaciones (
- 3. Escoge la dirección de correo electrónico a la que te gustaría que te envíen las notificaciones.
- 4. Ingresa el límite máximo deseado para determinar sobre qué notas quieres que te notifiquen.

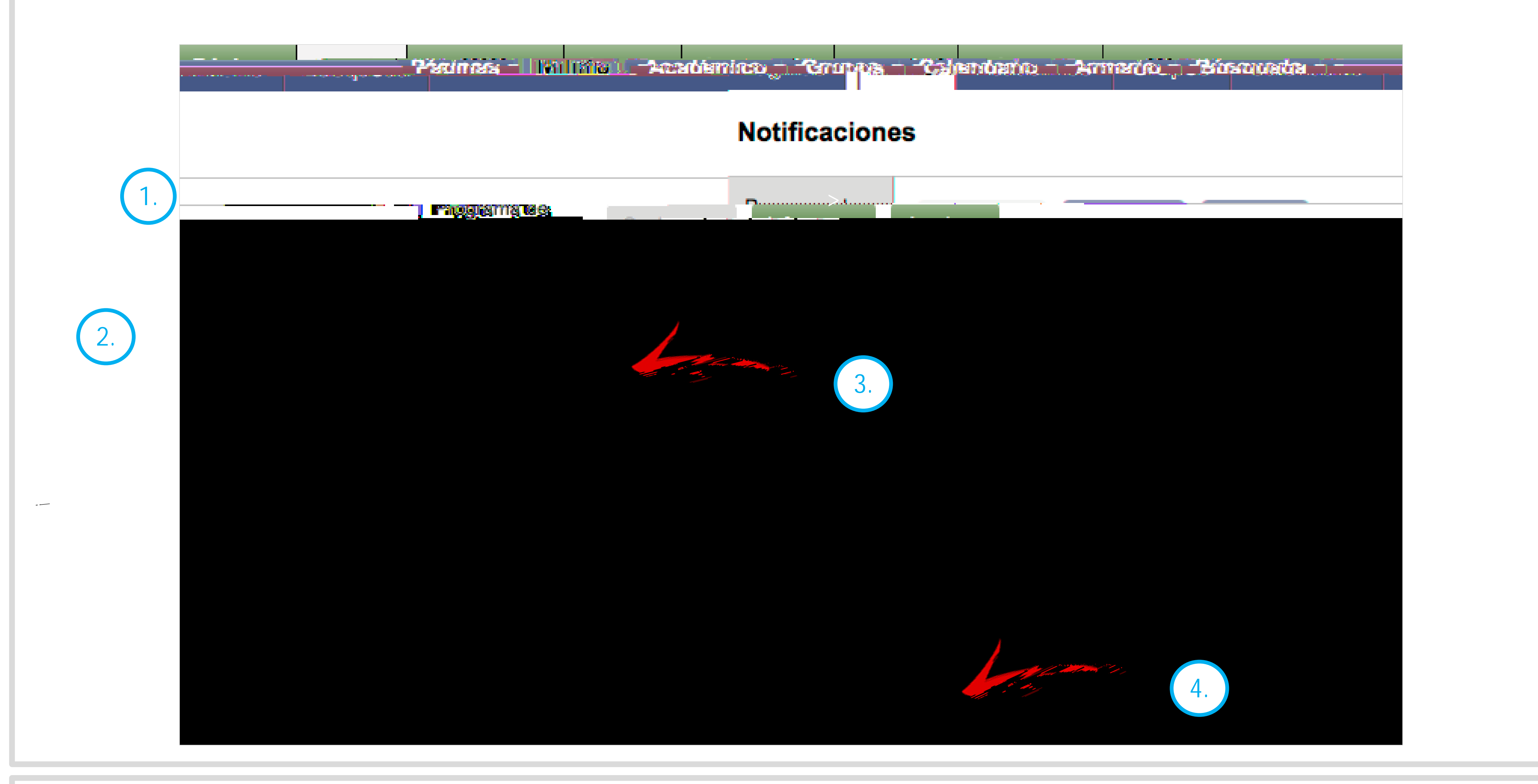

5. ¿En qué clase estoy en este momento? Los horarios te ayudan a tener noción de dónde tienes que estar durante la jornada escolar. También puedes ver los horarios de ambos semestres del año en curso.

Revisión de los horarios

1. Haz clic en la pestaña superior denominada Mis Datos (

2. Haz clic en la pestaña lateral Horario vigente (

ver.

3. Utiliza el menú desplegable en la parte superior de la pantalla para seleccionar el semestre o trimestre que te gustaría

| Gíupos Calendario Almairio Busqueua |                                                                      | ragmas minimor Acaus                                                                                            |
|-------------------------------------|----------------------------------------------------------------------|----------------------------------------------------------------------------------------------------|
|                                     | ;                                                                    | Horario actual                                                                                                  |
|                                     | A Porgrama de C<br>3. Porgrama de C<br>Horario<br>actual             |                                                                                                    |
|                                     |                                                                      | Detalles                                                                                                    |
|                                     | B - B Day                                                            | A-1-1-1-1-1-1-1-1-1-1-1-1-1-1-1-1-1-1-1                                                                         |
| นี้พี่ที่-บีบีร์                    | E03-0                                                                | 01 Notificaciones                                                                                               |
| 1-1                                 | Mass Media & Comm I: Intro Film/Video Production                     | English I                                                                                                    |
| Paticioper, cucionos                | 240b                                                                 | Summer Summer Summer Summer Summer Summer Summer Summer Summer Summer Summer Summer Summer Summer Summer Summer |
| 2-2                                 | U13-003<br>General Music                                             | S21-004<br>Biology                                                                                              |
| 3030                                |                                                                      | 2620                                                                                                    |
| Y93-001                             |                                                                      | HC5-008                                                                                                    |
| 3                                   | Wond history & Geography I: Middl<br>Vasquez Guzman, Triniti<br>3029 | e Ages Toto Crot                                                                                                |
|                                     | AVID 9 A                                                             | French I                                                                                                    |

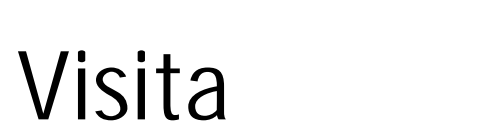

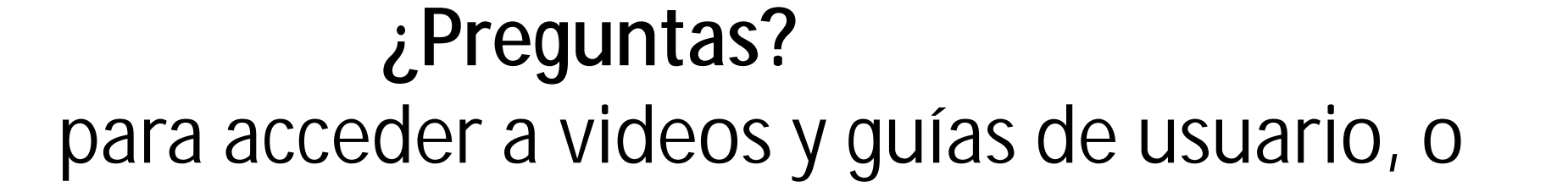